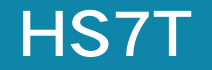

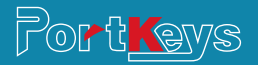

# **User manual**

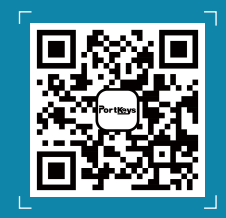

Address : No:1406 Cloud Park 3D Longgang District Shenzhen China Address : No:1502 Asia Industry Park Banli Blvd Shenzhen China Servlce Hotline : 4008090896 Email : sales@pkscorp.com Website : www.pkscorp.com

SHENZHEN PORTKEYS ELECTRONIC TECHNOLOGY CO.,LTD

**Product** appearance size

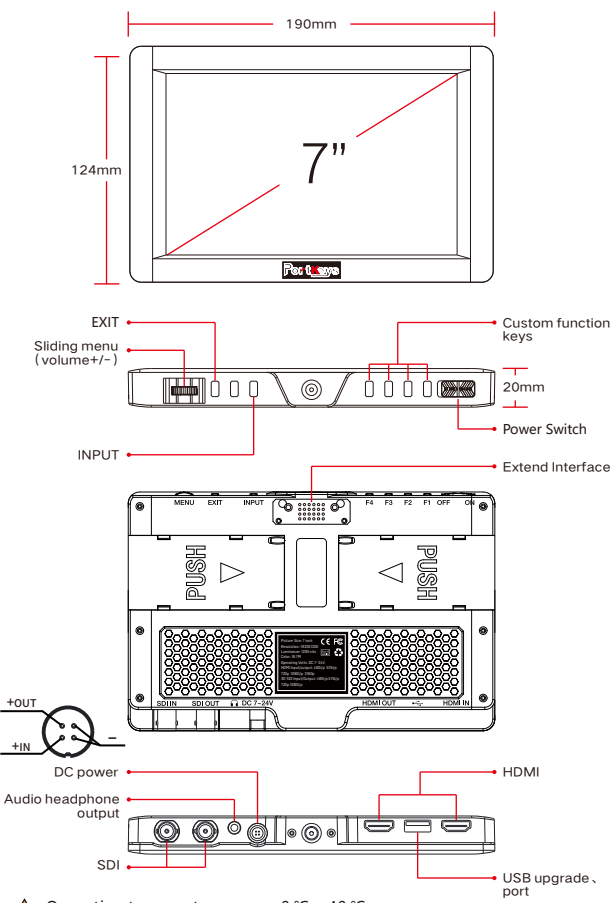

▲ Operating temperature range: 0 °C ~ 40 °C

**Standard accessories** 

| HS7T Monitor X1 | Screen Cleaning Wipe X1                           |
|-----------------|---------------------------------------------------|
| Pocket X1       | 7" Matte Glass Screen Protector X2                |
| U Disk X1       | D-Tap cable to 4-Pin Female<br>Headphone Cable x1 |

# Parameter

| Size              | 7"                            |
|-------------------|-------------------------------|
| Dimension         | 190x124x20mm                  |
| Viewing Angle     | 178°H/178°V                   |
| Brightness(nit)   | 1200                          |
| Resolution        | 1920X1200                     |
| Contrast Ratio    | 1200:1                        |
| Weight            | 300g                          |
| Color             | 8bit (16.7M Color)            |
| Backlight         | LED                           |
| Material          | ABS Engineering Plastics      |
| Input Voltage     | DC 7 ~24V                     |
| Power Consumption | 11W                           |
| Signal input      | 3G/HD/SD-SDI、4K HDMI、HDMI、USB |
| Signal output     | 3G/HD/SD-SDI、4K HDMI、HDMI     |
| Headphone         | Output                        |
| Menu Language     | 简体中文/English                  |

#### www.pkscorp.com

3

#### Supported input resolution and frame rate SDI Signal

1920×1080p@50fps,59.94fps,60fps 1920×1080p@50Hz.59.94Hz.60Hz YUV422 1920×1080p@23.97Hz.24Hz.25Hz.29.94Hz.30Hz YUV444/YUV422/RGB444 1920×1080psf@23.97Hz.24Hz.25Hz.29.97Hz.30Hz YUV444/YUV422/RGB444 1920×1080i@50Hz.59.94Hz.60Hz YUV444/YUV422/RGB444 1280×720p @50Hz,59.94Hz,60Hz YUV444/YUV422/RGB444 720×480i @59.94Hz YUV422 720×576i @50Hz YUV422 HDMI Signal 4096×2160p@24Hz

3840×2160p@23.97Hz.24Hz.25Hz.29.97Hz.30Hz 1920×1080p@23.97Hz.24Hz.25Hz.29.97Hz.30Hz.50Hz 1920×1080psf@23.97Hz,24Hz,25Hz,29.97Hz,30Hz 1920×1080i@.50Hz.59.94Hz.60Hz 1280×720p@50Hz,59.94Hz,60Hz 720×576p&720×576i@50Hz 720×480p&720×480i@50Hz,59.94Hz,60Hz

#### Supported output resolution and frame rate SDI Signal

1920×1080p@50fps,59.94fps,60fps 1920×1080p@50Hz,59.94Hz,60Hz YUV422 1920×1080p@23.97Hz,24Hz,25Hz,29.94Hz,30Hz YUV444/YUV422/RGB444 1920×1080psf@23.97Hz,24Hz,25Hz,29.97Hz,30Hz YUV444/YUV422/RGB444 1920×1080i@50Hz,59.94Hz,60Hz YUV444/YUV422/RGB444 1280×720p @50Hz,59.94Hz,60Hz YUV444/YUV422/RGB444 720×480i @59.94Hz YUV422 720×576i @50Hz YUV422

#### HDMI Signal

4096×2160p@24Hz 3840×2160p@23.97Hz,24Hz,25Hz,29.97Hz,30Hz 1920×1080p@23.97Hz,24Hz,25Hz,29.97Hz,30Hz,50Hz 1920×1080psf@23.97Hz,24Hz,25Hz,29.97Hz,30Hz 1920×1080i@,50Hz,59.94Hz,60Hz 1280×720p@50Hz,59.94Hz,60Hz 720×576p&720×576i@50Hz 720×480p&720×480i@50Hz,59.94Hz,60Hz

# (MAIN)

# [Guides]

| Guides      | Press MENU, Then 🍝 🗲 | <ul> <li>Off/80</li> <li>1.5:1/1.</li> </ul> | )%/90%/15:9/1<br>85:1/2:1/2.35:1/0 | .33:1/<br>Custom |
|-------------|----------------------|----------------------------------------------|------------------------------------|------------------|
| H (Custom)  | Press MENU, Then 🗢 🛬 | •                                            | 1% ~ 100%                          | •                |
| V (Custom)  | Press MENU, Then + + | •                                            | 1% ~ 100%                          | ►                |
| Guide Masks | Press MENU, Then 🔶   | •                                            | Off/On                             | ►                |
| Crosshair   | Press MENU, Then + + | •                                            | Off/On                             | •                |
| Grids       | Press MENU, Then + + | ◀ 1/2/3/                                     | 4/5/6/7/8/9/1                      | 10/Off 🕨         |
| Back        |                      |                                              | _                                  |                  |

#### [Video Config]

| Brightness          | Press MENU, Then + +      | ◀ 0~100 ►                                              |     |
|---------------------|---------------------------|--------------------------------------------------------|-----|
| Contrast            | Press MENU, Then + +      | ◀ 0~100 ►                                              |     |
| Chroma              | Press MENU, Then 🛨 🛨      | ◀ 0 ~ 100 ►                                            |     |
| Sharpness           | Press MENU, Then + +      | 0/10/20/30/40/50/60/70/80/90/100                       | ) 🕨 |
| Tint                | Press MENU, Then 🗧 🍷      | ◀ 0~100 ►                                              |     |
| Color Temperature   | Press MENU, Then 🛨 🕇      | 5600K/6500K/7500K/9300K/Manua                          |     |
| Γ                   | Red Press MENU, The       | <u>n ← →</u>                                           |     |
|                     | Green Press MENU, The     | <u>n ← →</u>                                           |     |
| Manual Press MENU   | Blue Press MENU, The      | <u>n ← →</u>                                           |     |
|                     | Back                      | _                                                      |     |
| Backlight           | Press MENU, Then 🛨 🛨      |                                                        |     |
| Aspect              | Press MENU, Then 🗕 🛨      | User/Full/16:9/15:9/<br>1.33:1/1.5:1/1.85:1/2:1/2.35:1 |     |
| As                  | Dect Press MENU, Then 🛨 🛬 | ■ User/Full/16:9/15:9/                                 |     |
| User Press MENU Hei | de Press MENU, Then + +   | ◀ 50~100 ►                                             |     |
|                     | ght Press MENU, Then + +  | ◀ 50~100 ▶                                             |     |
| Bac                 | :k                        | _                                                      |     |
| Back                |                           | _                                                      |     |

| [System Co                | onfig]                            |                                                   |            |
|---------------------------|-----------------------------------|---------------------------------------------------|------------|
| OSD-Language              | Press MENU, Then 🍝 🕈              | ◀ 简体中文/English ▶                                  |            |
| OSD-Duration              | Press MENU, Then 🍝 🍨              | Sec/10Sec/15Sec/20Sec/25Sec/30                    | Sec/Off    |
| OSD-Transparancy          | Press MENU, Then 🗧 🛨              | <ul> <li>Low/Middle/High/Off</li> </ul>           | ►          |
| Menu Setup                | Press MENU, Then 🔶                | <ul> <li>User1/User2/User3/User4/User5</li> </ul> | i 🕨        |
| System Reset              | Press MENU                        | Are you sure? Press MENU, Then ← ↔ Ye             | es/No      |
|                           | Display Flip Mod                  | e <u>Press MENU, Then</u> ←                       | On ►       |
|                           | H Flip                            | Press MENU, Then 😁 🛁 Off/0                        | )n ▶       |
|                           | V Flip                            | Press MENU, Then + + + Off/C                      | Dn 🕨       |
| Flip Control Press MENU   | Osd Flip Mode                     | Press MENU, Then + + + Off/C                      | Dn 🕨       |
|                           | H Flip                            | Press MENU, Then + + + Off/C                      | Dn 🕨       |
|                           | V Flip                            | Press MENU, Then 😁 📩 🔺 Off/C                      | Dn 🕨       |
|                           | Back                              | 4                                                 |            |
| Low Battery ALM           | Press MENU, Then + +              | ◀ Off/On ►                                        |            |
| Back                      |                                   | €_                                                |            |
| [LUT Confi                | g]                                |                                                   |            |
| Copied the cube formation | t LUT file to the U disk,         | then insert it to HS7T USB interface.             |            |
| Stored from               | <sup>—</sup> Stored LUT configura | ation Press MENU  Select                          | : LUT file |

Return

USB drive

EXIT

Delete

<

Press MENU

Press MENU

Press EXIT

Are you sure? Yse/No ►

•

### [Function Setup]

|          |              | *Audio Meters     |   |
|----------|--------------|-------------------|---|
|          | 5D II Rec    |                   |   |
|          |              | *Pixel To Pixel   |   |
|          |              | Brightness*       |   |
|          |              | Contrast*         |   |
|          | Des es MENUL | Chroma*           |   |
| Function | Press MENU   | Sharpness*        |   |
|          |              | Tint*             |   |
|          |              | Color Temperature | e |
|          |              | Aspect*           |   |
|          |              | Backlight*        |   |
|          |              | Display Flip      |   |
|          |              | Osd Flip          | ÷ |

H/V Delay\* \*Guides\* \*Cross Hair \*Grids\* \*Peaking \*Programmable False Color \*Clip Guide \*UnderScan DSLR Scaling\* \*Histogram \*Easy to Zoom in/out Note: Set these functions in the custom shortcut function key, long press in 3 seconds to display the menu of this function. \* Note: Continuous click on the button, you can cycle switch. \* Note: Click on the button and toggle the wheel to adjust

<₽

Check Field\*

Function 2 (Same function 1) Function 3 (Same function 1) Function 4 (Same function 1)

Back

| [Firmware]          |            |                                         |
|---------------------|------------|-----------------------------------------|
| Version Information | Press MENU | Firmware Ver HS7T-V1.01.18              |
| Update (USB)        | Press MENU | Are you sure? Press MENU, Then + Yes/No |
| Back                |            | ⁴_                                      |

parameters.

Please pay attention to the official website (www.pkscorp.com) update the latest firmware!

# www.pkscorp.com

USB Looks

Stored from

USB

Back

Back

LUT File Deletion (Needs to be performed in the state of access signal)

3D LUT

\*LUT file could be stored repeatedly,to delete,please enter the user storage interface and delete it by the above steps.LUT file format Cube, support16/17/32/33/64/65 precision (LUT 3D SIZE).

Press MENU\_\_\_\_ Stored LUT configuration Hold the MENU\_\_\_

Press MENU

Press MENU

Press MENU

Apply 3D LUT mode and it will be \* saved automatically to "user storage"

#### [Exit]

\*Shortcut keys (hidden menu operation) Operation:

| Long press in 3 sec set "Audio Meters" onto one custom function key |                      |              |             |             |
|---------------------------------------------------------------------|----------------------|--------------|-------------|-------------|
| [Audio Meters ]                                                     |                      |              |             |             |
| Audio Meters                                                        | Press MENU, Then 🗕 🛨 | ٩            | On/Off      | ►           |
| Position                                                            | Press MENU, Then 🗮 🕇 | ◀ Top/Left/D | ivision/Rig | ht/Bottom 🕨 |
| Blending                                                            | Press MENU, Then 🗮 🕇 | •            | 0~100       | ►           |
| Exit                                                                |                      |              | <b>⁴</b> ⊐  |             |

Long press in 3 sec set "Pixel To Pixel" onto one custom function key

#### [Pixel To Pixel Setting]

| Position | Press MENU, Then 🔶   | ▲ Middle/L+T/R+T/R+B/L+B/User ▶ |
|----------|----------------------|---------------------------------|
| X Offset | Press MENU, Then +++ | ◀ -240~+240 ►                   |
| Y Offset | Press MENU, Then 🔶   | <ul><li>-240~+240 ►</li></ul>   |
| Exit     |                      | 5                               |

The resolution of the input signal is different and the offset value changes.

Long press in 3 sec set "Guides" onto one custom function key

#### [Guides Setting]

| Guides      | Press MENU, Then 🗮 🕇 | Off/<br>1.5:1/1 | 80%/90%/<br>1.85:1/2:1/2 |
|-------------|----------------------|-----------------|--------------------------|
| H (Custom)  | Press MENU, Then 🗮 💙 | •               | 1%-10                    |
| V (Custom)  | Press MENU, Then 🔶 😁 | •               | 1%-10                    |
| Color       | Press MENU, Then + + | White,          | /Red/Gree                |
| Thickness   | Press MENU, Then 🔶   | •               | 0~5                      |
| Guide Masks | Press MENU, Then 🍝 💙 | •               | Off/0                    |
| Exit        |                      |                 | _                        |

| <ul> <li>Off/80%/90%/15:9/1.33:1/</li> <li>1.5:1/1.85:1/2:1/2.35:1/Custom</li> </ul> |
|--------------------------------------------------------------------------------------|
|--------------------------------------------------------------------------------------|

b

- en/Blue/Black 🕨
  - 0 •
    - Dn

| 51           |                                                            | ,                                            |
|--------------|------------------------------------------------------------|----------------------------------------------|
| [CrossHair S | Setting]                                                   |                                              |
| Crosshair    | Press MENU, Then + +                                       | <ul> <li>On/Off</li> </ul>                   |
| Color        | Press MENU, Then 🇮 🕇                                       | ◀ White/Red/Green/Blue/Black ▶               |
| X Offset     | Press MENU, Then 🇮 🕇                                       | ◀ 0%~100% ►                                  |
| Y Offset     | Press MENU, Then + +                                       | ◀ 0%~100% ►                                  |
| Exit         |                                                            | _                                            |
| Long press   | s in 3 sec set " <mark>Grids</mark> " onto o<br><b>ng]</b> | ne custom function key                       |
| -<br>Grids   | Press MENU, Then 🍎 🕇                                       | <ul> <li>Off/1/2/3/4/5/6/7/8/9/10</li> </ul> |
| Color        | Press MENU, Then + +                                       |                                              |

⁴⊐

# Long press in 3 sec set "**Peaking**" onto one custom function key

#### [Peaking Setting]

Exit

| Factor | Press MENU, Then 🔶 🛨 | 1/2/3/4/5/6/7/8/9/10       |
|--------|----------------------|----------------------------|
| Color  | Press MENU, Then 🗕 🛨 | Red/Green/Blue/Black/White |
| Exit   |                      | <b>4</b> 7                 |

Long press in 3 sec set"False Color" onto one custom function key

#### [False Color Setting]

| Under Warn | Press MENU, Then 🛨 🕇 | ◄ | -10~15 | ► |
|------------|----------------------|---|--------|---|
| Over Warn  | Press MENU, Then 🛨 🛨 | ◄ | 85~110 | ► |
| Tooltip    | Press MENU, Then + + | ◄ | Off/On | ► |
| Exit       |                      |   | _      |   |

TEL: 4008090896

# www.pkscorp.com

| Long press ir | n 3 sec set " <b>Clip Guide</b> " onto | one custom function key    |
|---------------|----------------------------------------|----------------------------|
| [Clip Guide S | etting]                                |                            |
| Under Warn    | Press MENU, Then + +                   | <ul> <li>-10~15</li> </ul> |
| Over Warn     | Press MENU, Then 🍝 🗲                   | ◀ 85~110 ►                 |
| Tooltip       | Press MENU, Then 🗧 🛨                   | <ul> <li>On/Off</li> </ul> |
| Exit          |                                        | 4_                         |
| Long press ir | n 3 sec set <b>"UnderScan"</b> onto    | o one custom function key  |
| [UnderScan S  | Setting]                               |                            |
| Fator         | Press MENU, Then 🔶                     | ✓ 50~100                   |
| Exit          |                                        | 4_                         |
| Long press ir | n 3 sec set " <b>Histogram</b> " onto  | o one custom function key  |
| [Histogram S  | setting]                               |                            |
| Position      | Press MENU, Then + +                   | R+B/L+B/L+T/R+T            |
| Size          | Press MENU, Then + +                   | ◀ Small/Large ►            |
| Transparent   | Press MENU, Then 🗧 🛨                   | <ul> <li>On/Off</li> </ul> |
| Exit          |                                        | ⁴⊐                         |
| Long press ir | n 3 sec set " <b>Zooming</b> " onto o  | ne custom function key     |

#### [Zooming Setting]

www.pkscorp.com

| Position | Press MENU, Then + + | ٩ | Middle/L· | +T/R+T/R+B/L+ | B/User | • |
|----------|----------------------|---|-----------|---------------|--------|---|
| X Offset | Press MENU, Then 😁 🛬 |   | •         | -480~+480     | ►      |   |
| Y Offset | Press MENU, Then 🔶   |   | •         | -270~+270     | ►      |   |

| Ratio | Press MENU, Then   | <ul> <li>User/X1.5/X2/2.5/X3</li> </ul> |             |   |  |
|-------|--------------------|-----------------------------------------|-------------|---|--|
| H:    | Press MENU, Then 🔶 | •                                       | X1.01~x3.00 | ► |  |
| V:    | Press MENU, Then 🔶 | •                                       | X1.01~x3.00 | ► |  |
| Exit  |                    |                                         | ⁴⊐          |   |  |

The resolution of the input signal is different and the offset value changes.

Long press in 3 seconds "MENU" button to display the custom function key and image configuration information

This manual is prepared based on the software version installed at the factory. With the continuous upgrade of the software, the software operation after the upgrade may be different from the book, and it will be changed without further notice, please have your understanding.

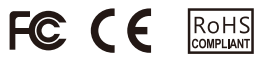

9

HS7T